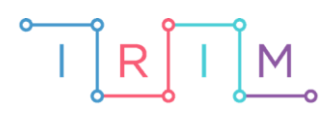

IRIM - Institut za razvoj i inovativnost mladih

## micro:bit u nastavi

# Osminke i šesnaestinke

 $\mathbf{O}$ 

6. razred

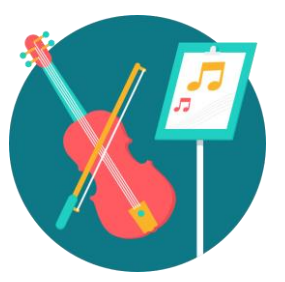

## GLAZBENA KULTURA

## -O Osminke i šesnaestinke

Izradite program pomoću kojeg ćete kroz igru prepoznavanja na micro:bitu svaki puta pritiskom na tipku A zabilježiti kada ugledate osminku, a pritiskom na tipku B kada ugledate šesnaestinku. Usput naučite raditi s varijablama, petljom s uvjetom (if then else) te slučajnim odabirom (random): definiranje varijable, postavljanje i testiranje uvjeta na istinitost i lažnost.

Ovu lekciju možete pronaći na edukacijskom portalu Izradi! na poveznici: <u>https://bit.ly/8inke-i-16inke</u>.

## **-O** Korištenje s učenicima

| Predmet                   | Glazbena kultura                        |  |
|---------------------------|-----------------------------------------|--|
| Razred                    | 6., osnovna škola                       |  |
| Polugodište               | 1. ili 2.                               |  |
| Nastavna cjelina          | Izvođenje glazbe i glazbeno pismo       |  |
| Tema                      | Glazbeno pismo – osminke i šesnaestinke |  |
| Ključne riječi            | notno pismo, osminka, šesnaestinka      |  |
| Ideja i izrada materijala | Dalia Kager                             |  |

Ovaj program možete koristiti u redovnoj nastavi nakon što ste obradili note osminku i šesnaestinku, kako bi ih učenici lakše razlikovali. Učenicima ćete omogućiti da razlike usvoje na zabavan način.

Možete organizirati natjecanje u parovima i zadati učenicima određeni vremenski rok u kojem trebaju pogađati te dvije note.

Također, program možete koristiti i na satu ponavljanja, ali i za vježbu kod kuće.

## O Opis programa

Program radi tako da kad protresete micro:bit, na zaslonu će se prikazati slika. Kad se pojavi slika osminke, trebate pritisnuti gumb A na micro:bitu, a kada se pojavi slika šesnaestinke, treba pritisnuti tipku B. Nakon proizvoljnog vremena igranja, pritiskom na gumbe A+B prikazat će se rezultat koliko puta ste primijetili osminku, a koliko puta šesnaestinku.

Program se izrađuje u MakeCode editoru kojem možete pristupiti preko poveznice: <u>https://makecode.microbit.org/.</u>

## O Izrada programa

## 1. korak

U kategoriji Variables kliknete na Make a variable, u ponuđenu kućicu upišite ime nove varijable, u ovom slučaju neka bude osminka (kod imenovanja varijabli vodite računa da ne ostavljate prazna mjesta (razmake) kod višečlanih naziva), te kliknete na OK. Nakon toga, svakim ponovnim klikom na kategoriju Variables, jedna od ponuđenih varijabli bit će upravo osminka. Na isti ćete način, osim varijable osminka, izradit ćete još dvije: šesnaestinka i slucajni-broj.

| New variable name | 2:   |          |
|-------------------|------|----------|
|                   |      |          |
|                   | 0k 🗸 | Cancel 🗙 |

## 2. korak

U naredbu **on start** (kategorija **Basic**, ako je nemate na radnoj površini editora), umetnite naredbu **set osminka to 0**. U naredbi će pisati ime varijable koja je zadnja kreirana. Klikom na strelicu pored naziva varijable u naredbi izaberite varijablu **osminka**. Duplicirajte naredbu **set osminka to 0** (desna tipka miša na blok) i preimenujte ime varijable u **šesnaestinka**. Time ste micro:bitu rekli da, kad se program pokrene, varijable **osminka** i **šesnaestinka** počinju od 0.

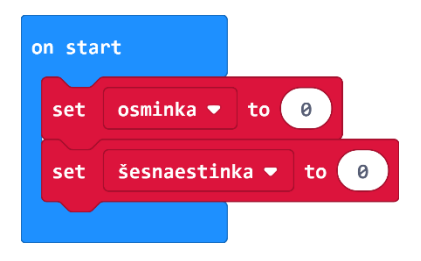

#### 3. korak

Iz kategorije **Input** umetnite naredbu **on shake**. Program će započeti kada protresete micro:bit.

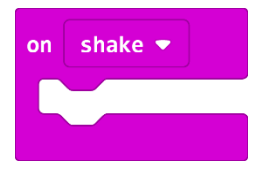

U kategoriji Variables izaberete naredbu set slucajni-broj to 0 i postavite je u on shake blok.

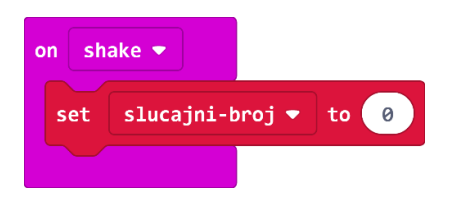

## 5. korak

Iz kategorije **Math** dovucite naredbu **pick random 0 to 10** i broj 10 promijenite u 1.

Zašto ste podesili **pick random 0 to 1** ako imate 2 slike, tj. dva moguća izbora? Budući da micro:bit ne razaznaje sličice kao što to mi radimo, svakoj sličici pridružujete vrijednost iskazanu u brojevima. Kako računalo počinje brojati od 0, tako prva sličica ima pridružen broj 0, druga ima 1. Naredba **pick random** će nasumično prikazati jednu od dviju sličica svaki puta kad protresemo micro:bit.

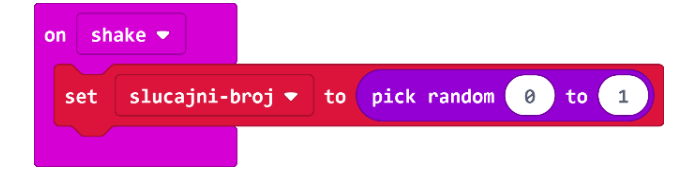

## 6. korak

Sada trebate u program dodati uvjetnu naredbu **if then else** koja će ispitati postavljeni uvjet. Iz kategorije naredbi **Logic** odaberite blok **if then** i umetnite unutar naredbe **on shake**, ispod **set slucajni-broj to pick random**.

Naredba **if** –ispituje da li je vrijednost varijable **slucajni-broj** jednak 0 – iz kategorije **Logic** odaberite naredbu za provjeru jednakosti varijable i stavite na mjesto **true** u petlji **if**.

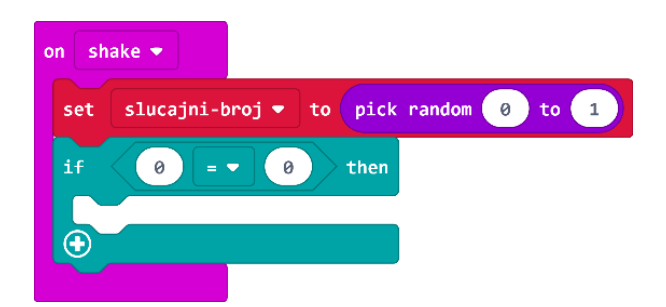

## 7. korak

Na mjesto prve 0 u naredbi jednakosti umetnite varijablu slucajni-broj koju ćete pronaći u kategoriji Variables.

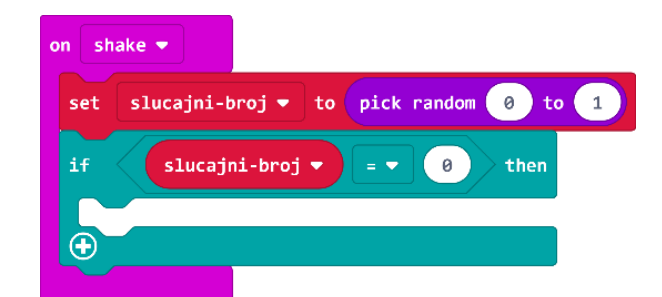

Ako je vrijednost varijable **slucajni-broj** koju je odabrala naredba **pick random** zaista jednaka vrijednosti 0, tada ćete (u dijelu petlje **then**) pomoću naredbe **show leds** iz kategorije **Basic** prikazati osminku.

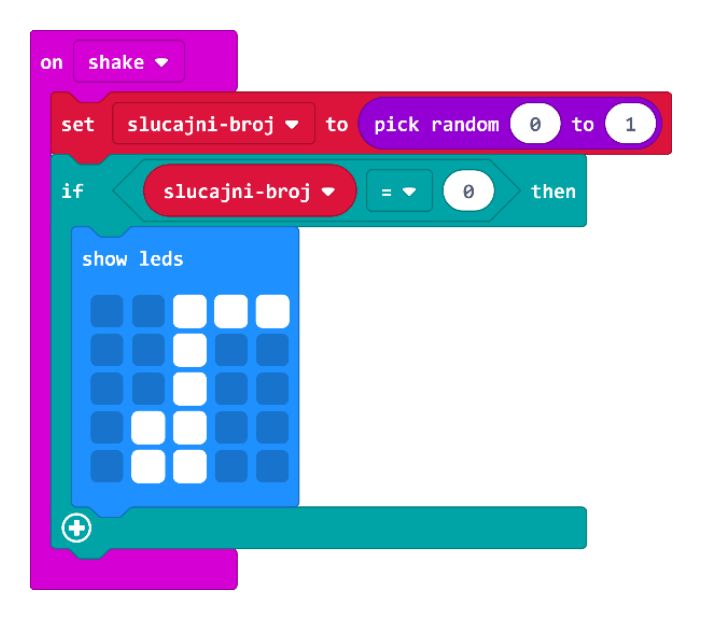

Dodajete naredbu **pause (ms)** za pauzu i mijenjate broj u 1200, kako bi se slika zadržala zadani broj milisekundi na zaslonu.

Ispod naredbe **pause (ms)**, iz kategorije **Basic**, klikom na **more** (više) odaberite naredbu **clear screen**.

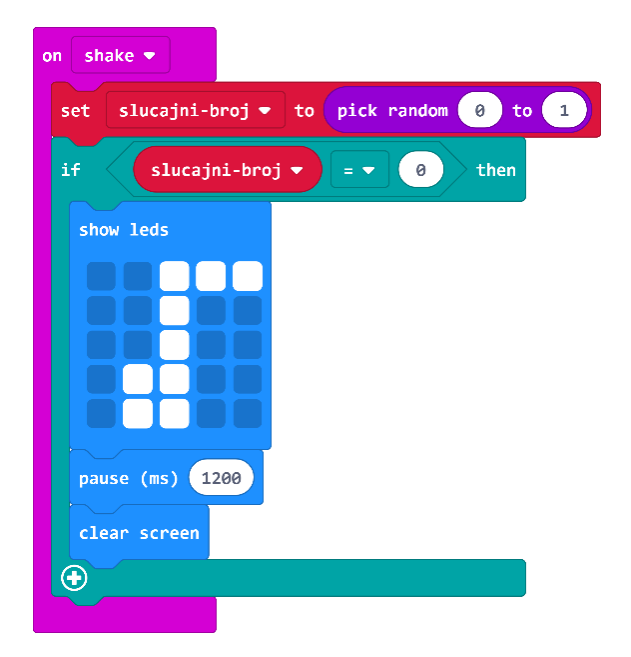

## 8. korak

Tako ste dobili sličicu koja se prikazuje ako slučajni broj bude 0. Sada trebate proširiti petlju **if then** klikom na plus kotačić u lijevom kutu bloka **if then** da biste dodali **else** opciju (**else** = inače).

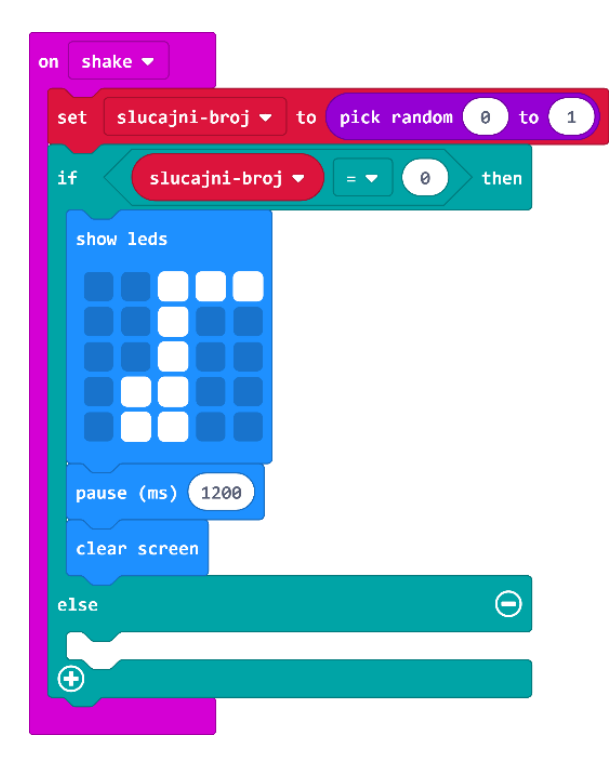

Sada duplicirate naredbu **show leds** koja prikazuje sliku osminke i umetnete ju pored naredbe **then** te nacrtate i drugu zastavicu kako biste dobili šesnaestinku. Duplicirate i naredbu **pause (ms)** i **clear screen**.

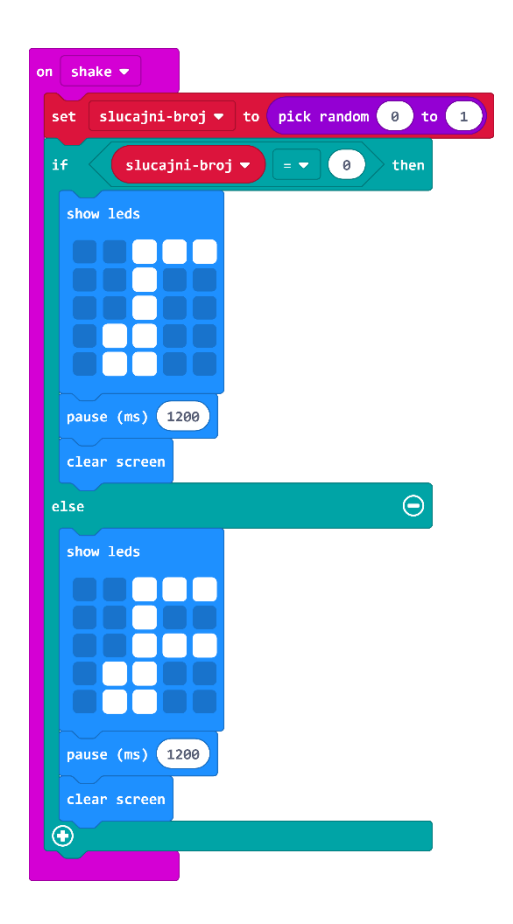

Sada ćete dodati dio programa koji će, kad pritisnete gumb A dok se prikazuje osminka (varijabla **slucajni-broj = 0**) povećati varijablu **osminka** za 1. Iz kategorije **Input** odaberite blok **on button A pressed**.

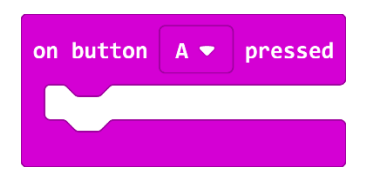

#### 11. korak

Unutar te naredbe umetnite naredbu if then iz kategorije Logic.

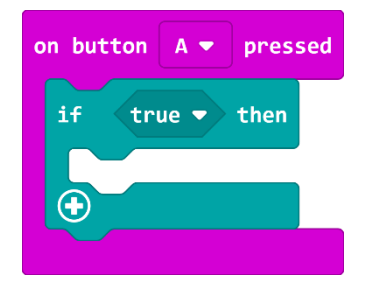

## 12. korak

Iz kategorije **Logic** također odaberete naredbu za provjeru jednakosti varijable i na mjesto prve O umetnete varijablu **slucajni-broj**. Iz kategorije **Variables** odaberete naredbu i **change osminka by 1** te je umetnete ispod **then**. U naredbi **change by 1** će pisati ime varijable koja je zadnja kreirana. Klikom na strelicu pored naziva varijable u naredbi izaberite željenu varijablu.

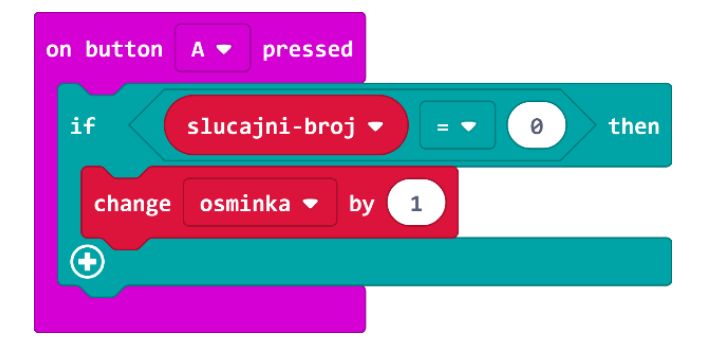

#### 13. korak

Duplicirajte blok **show leds** koji prikazuje osminku i dodajte ga ispod naredbe **change osminka by 1**. Na ovaj način će micro:bit prikazom sličice potvrditi da ste pritisnuli gumb A.

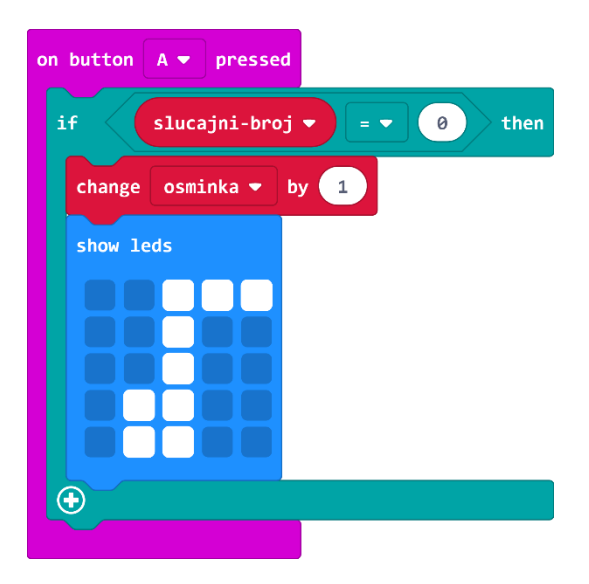

Program radi sljedeće: kad pritisnete gumb A, ako je vrijednost varijable **slucajni-broj** jednaka 0 (tom broju ste pridružili sliku osminke), tada povećaj vrijednost varijable osminka za 1.

#### 14. korak

Postupak izrade bloka ponavljate i za gumb B. Uz potrebne izmjene te ćete dobiti ovakav blok:

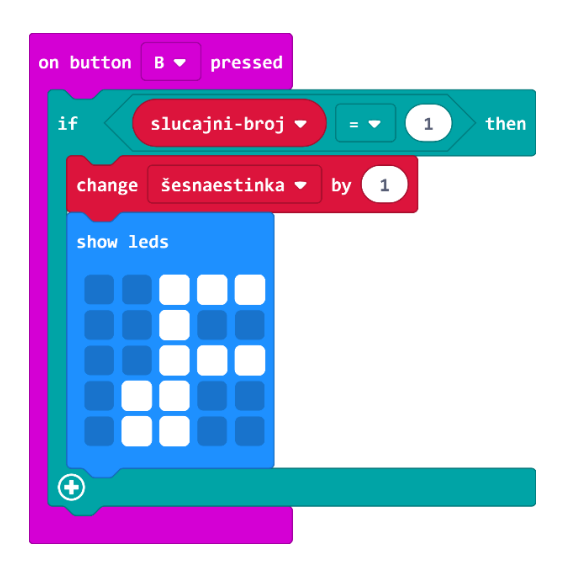

Na kraju, ostaje vam još da izradite blok koji će prikazati rezultat pogodaka kad pritisnete tipke A+B.

#### 15. korak

Iz kategorije **Input** odaberite blok **on button A pressed** i promijenite u A+B klikom na strelicu pored slova A. Iz kategorije **Basic** odaberete naredbu **show string** i umjesto Hello! napišete **Pogotci:** te stavite u naredbu **on button A+B pressed**.

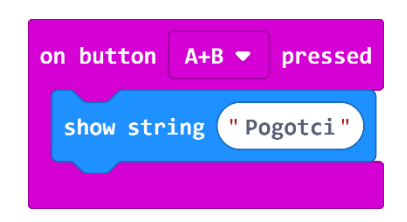

Duplicirajte naredbu **show leds** koja prikazuje sliku osminke i umetnite ispod naredbe **show string**. To činite kako biste znali odnosi li se broj prikazanih pogodaka na osminku ili šesnaestinku.

| on but | ton   | A+B ▼ | pressed |
|--------|-------|-------|---------|
| show   | strin | g "Po | ogotci" |
| show   | leds  |       |         |
|        |       |       |         |
|        |       |       |         |
|        |       |       |         |
|        |       |       |         |

## 17. korak

Iz kategorije **Basic** odaberite naredbu **pause (ms)** i promijenite broj 100 u 1000 (pauza od 1 sekunde) kako bi se slika osminke zadržala na ekranu 1 sekundu.

Sada ćete prikazati broj pogodaka, tj. spremljene vrijednosti iz varijabli **osminka**. Iz kategorije **Basic** odaberete naredbu **show number**. Umjesto 0 u naredbi **show number** umetnut ćete varijablu **osminka** iz kategorije **Variables**.

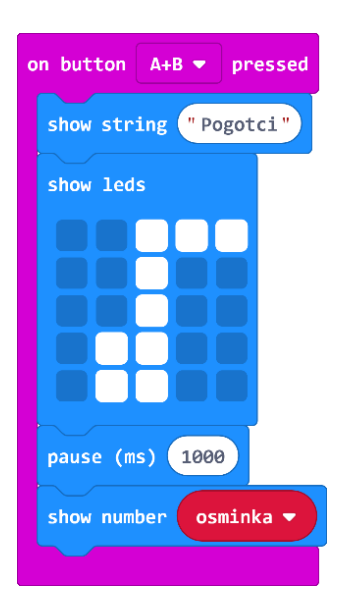

Ispod dodajte naredbu **pause (ms)** i promijenite broj 100 u 2000.

| on button A+B - pressed |
|-------------------------|
| show string "Pogotci"   |
| show leds               |
|                         |
|                         |
|                         |
| pause (ms) 1000         |
| show number osminka     |
|                         |
|                         |

## 19. korak

Duplicirajte naredbu **show leds** koja prikazuje šesnaestinku i umetnite ispod naredbe **pause** (ms) od 2 sekunde.

Duplicirajte i naredbe **pause (ms)** od 1 sekunde te naredbu **show number** u kojem varijablu **osminka** promijenite u varijablu **šesnaestinka** klikom na strelicu pored imena varijable.

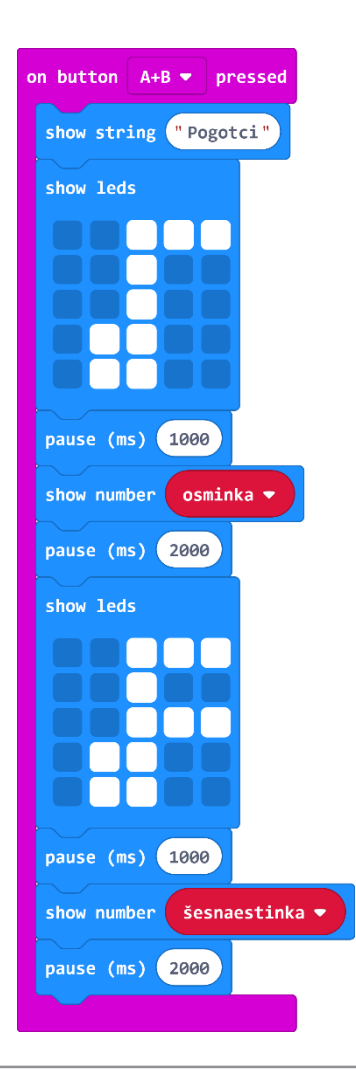

Na kraju dodajte i naredbu clear screen iz kategorije Basic, klikom na more (više).

## **Gotov program**

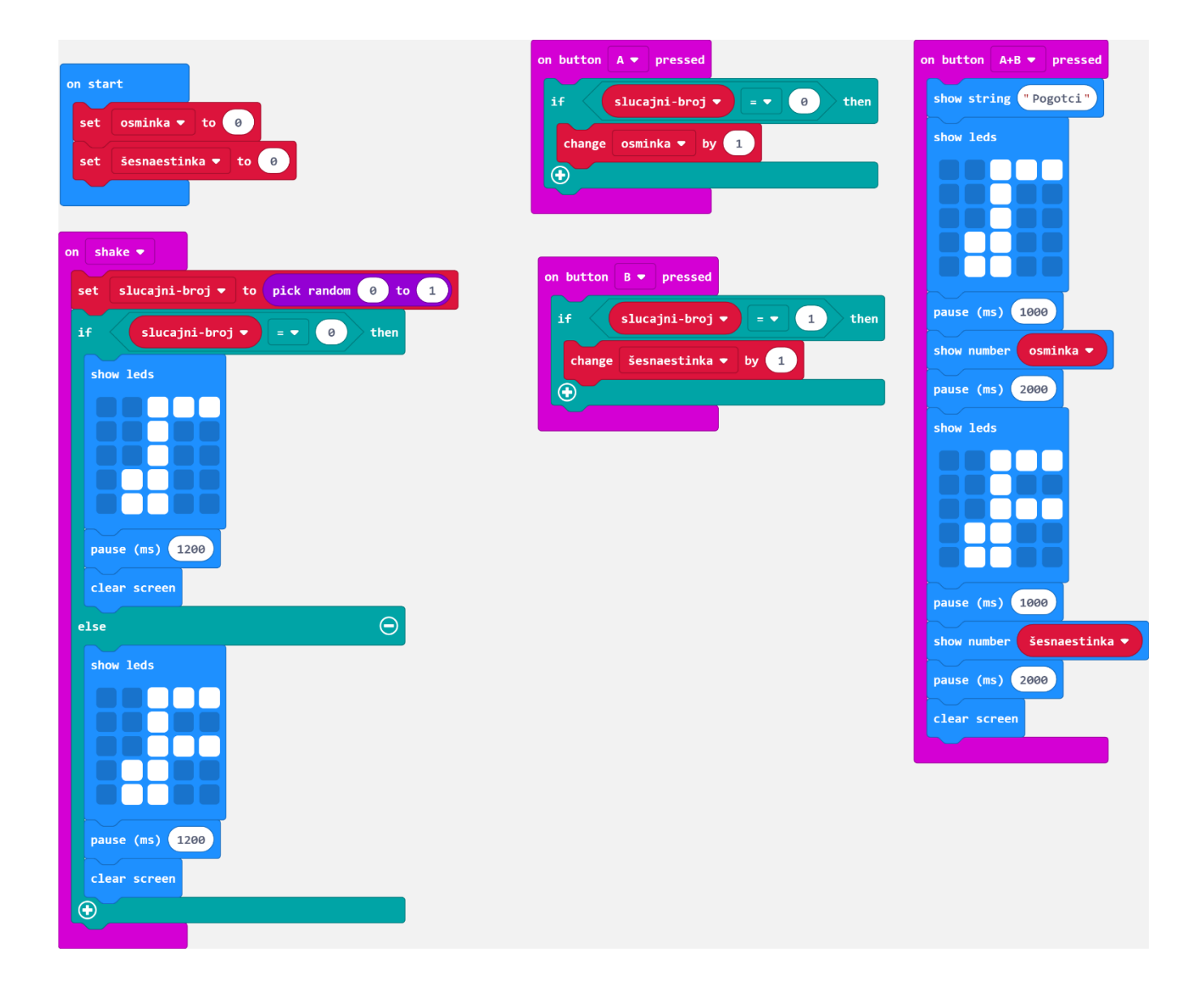